### ้คู่มือการใช้งานเว็บไซต์ <u>www.appleauction.co.th</u>

- เรื่องที่ 1. วิธีการเข้าชมการประมูลผ่านระบบออนไลน์
- เรื่องที่ 2. วิธีการประมูลผ่านระบบออนไลน์
- เรื่องที่ 3. วืธีการประมูลด้วยการฝากราคา Proxy Bid
- เรื่องที่ 4. วิธีการติดตั้งระบบประมูลออนไลน์

## เรื่องที่ 1. วิธีการเข้าชมการประมูลผ่านระบบออนไลน์

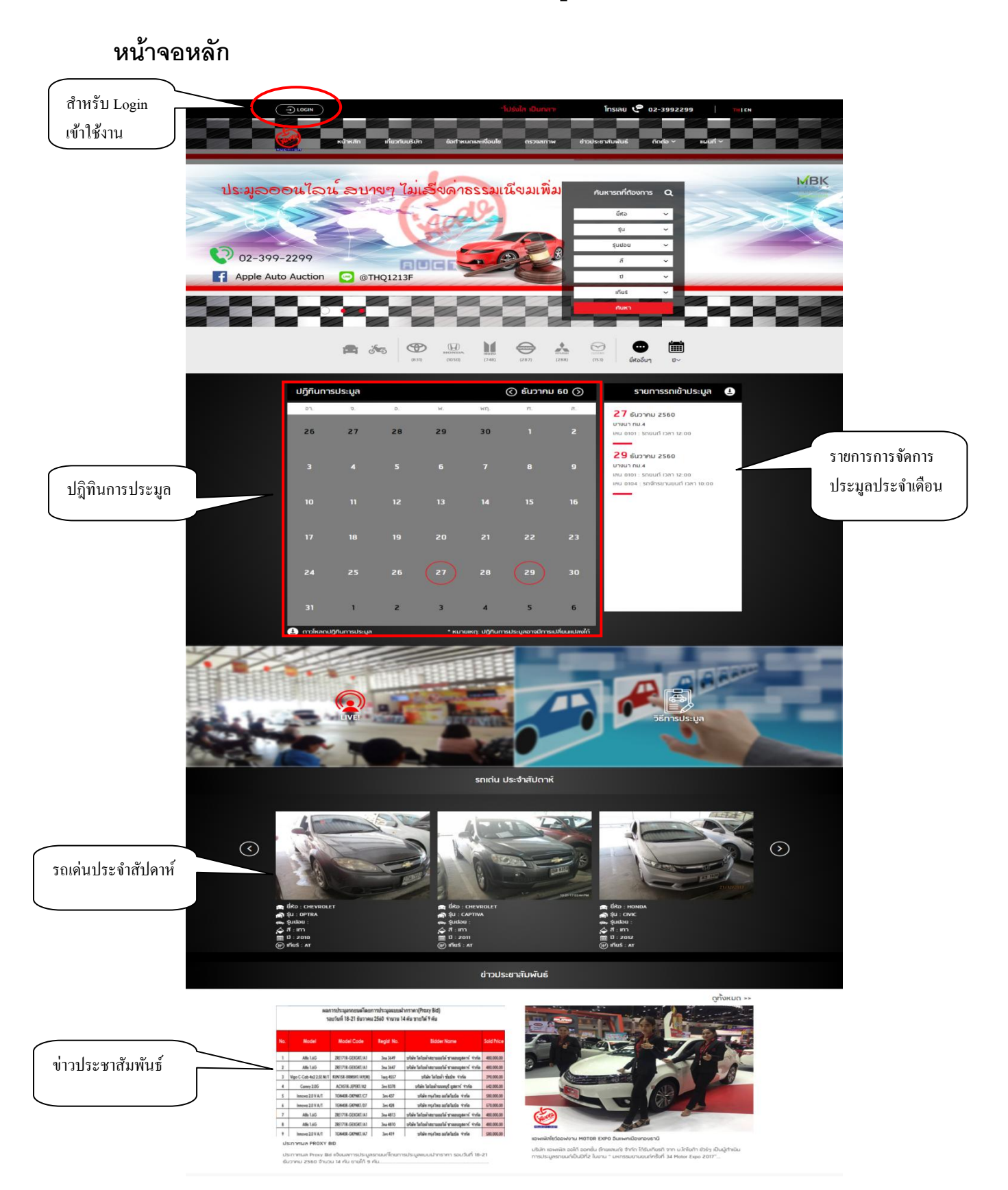

### <u>การลงทะเบียนเพื่อเข้าชมประมูลออนไลน์</u>

1. เริ่มจากการ Register/ลงทะเบียนใช้งาน เข้าระบบ โดยให้ผู้ใช้งานทำการ

|       |                          | เข้าสู่ระบบ                        |                | G |
|-------|--------------------------|------------------------------------|----------------|---|
|       | ชื่อผู้ใช้งาน            |                                    |                |   |
| 14 11 | เกลุณาระบุ ชื่อผู้ใช้งาน |                                    |                |   |
|       | กรณระบ ระสิสม่าน         |                                    | ลีแรหัสเว่าม ? |   |
| N. C. |                          | 4.5                                |                |   |
|       |                          | ลงซือเข้าใช้งาน<br>ลงทะเบียนใช้งาน |                |   |

กรุณากด ลงทะเบียนใช้งาน ลงทะเบียนใชงาน เพื่อกรอกข้อมูลสมัคร เข้าใช้งาน

|          |                                                               |                                                                    |                                                         | โทรเลย 🕻                              | 02-3992299 |          | THEN |
|----------|---------------------------------------------------------------|--------------------------------------------------------------------|---------------------------------------------------------|---------------------------------------|------------|----------|------|
| หน้าหลัก | เกี่ยวกับบริษัท                                               | ข้อทำหนดและเงื่อนไข                                                | ตรวจสภาพ                                                | ช่าวประชาสัมพันธ์                     | ติดต่อ 🗸   | แผนที่ ~ |      |
|          | เราจะมีบันทึกร                                                | ลงท<br>กรอกขอมูลในแบบฟอร์มเพื่อส<br>รายละเอียดที่คุณให้มาเพื่อสำนะ | าะเบียน<br>เงทะเบียนกับ appleauc<br>อยความสะดวกให้กับกา | tion.co.th<br>รใช้งานมนเว็บไซต์ของเรา |            |          |      |
|          | ชื่อมู่ใช้งาน -<br>คำปาหน้าซื้อ<br>นาย<br>ซื้อ -<br>รหัสฝาน - | ~                                                                  | นามสกุล •<br>ยืนชันรหัสฝาน •                            |                                       |            |          |      |
|          | โทรศัพท์                                                      | ปันทึก                                                             | E-moil                                                  | ากลัก                                 |            |          |      |

#### 2. การ Login เข้าระบบ

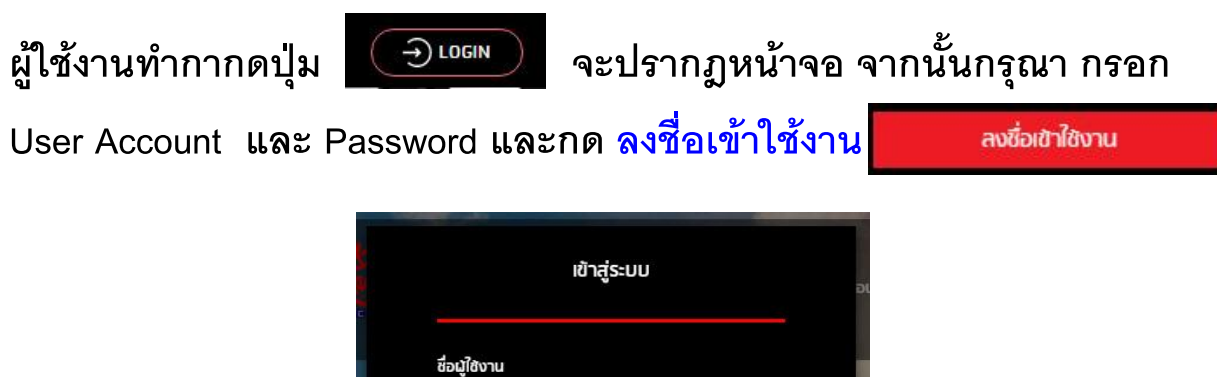

| ชื่อผู้ใช้งา  | u                |             |
|---------------|------------------|-------------|
|               |                  |             |
| กรุณาระบุ นี้ | อผู้ใช้งาน       |             |
| รหัสฝาน       |                  |             |
|               |                  |             |
|               |                  | ลืมรหัสผ่าเ |
|               |                  |             |
|               | สงชื่อเข้าใช้งาน |             |
|               |                  |             |
|               | ลงทะเบียนใช้งาน  |             |

จะปรากฎหน้าจอ

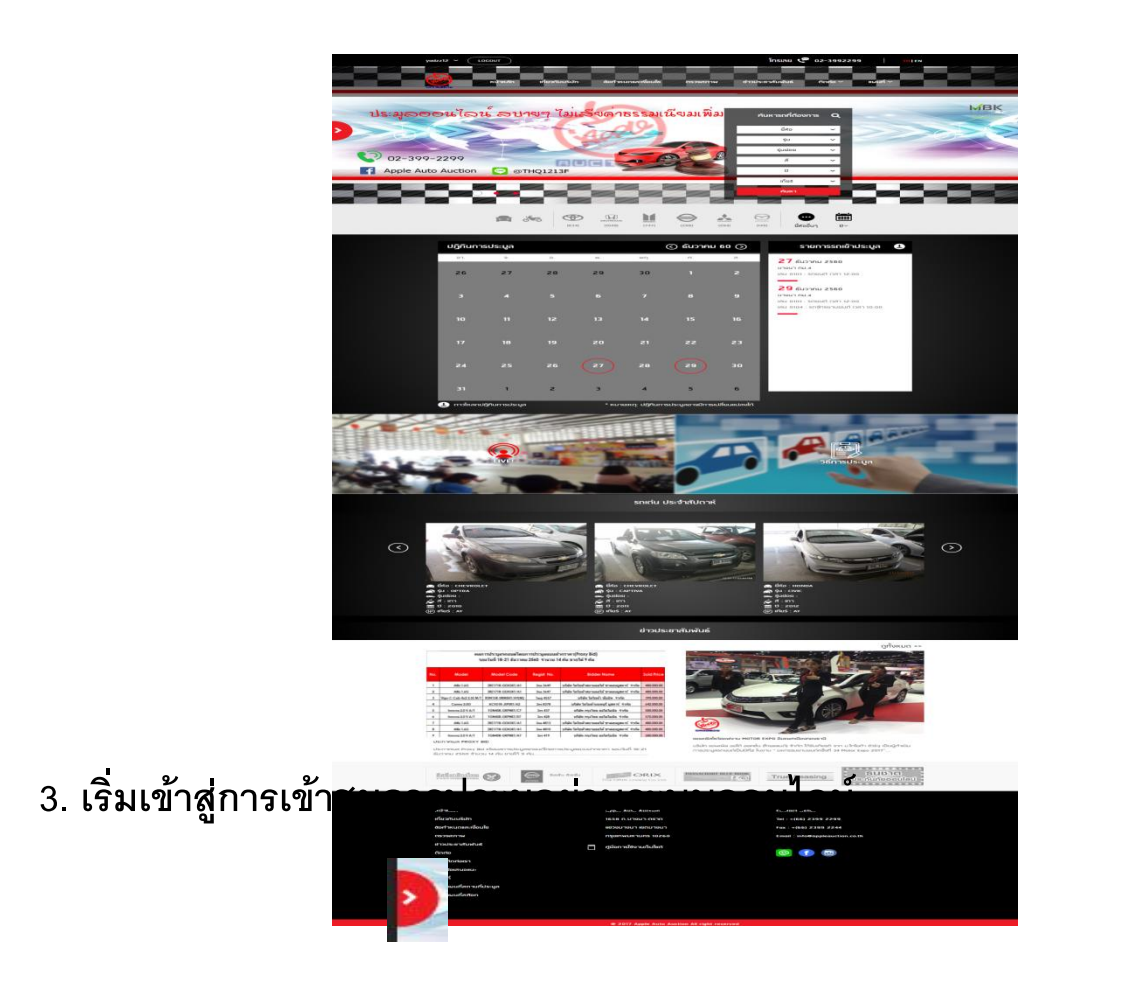

ผู้ใช้งานทำการกดปุ่ม เมนูจะซ่อนอยู่ทางซ้ายมือ จากนั้นกดที่ปุ่ม Enter Auction เพื่อเข้าชมการประมูล

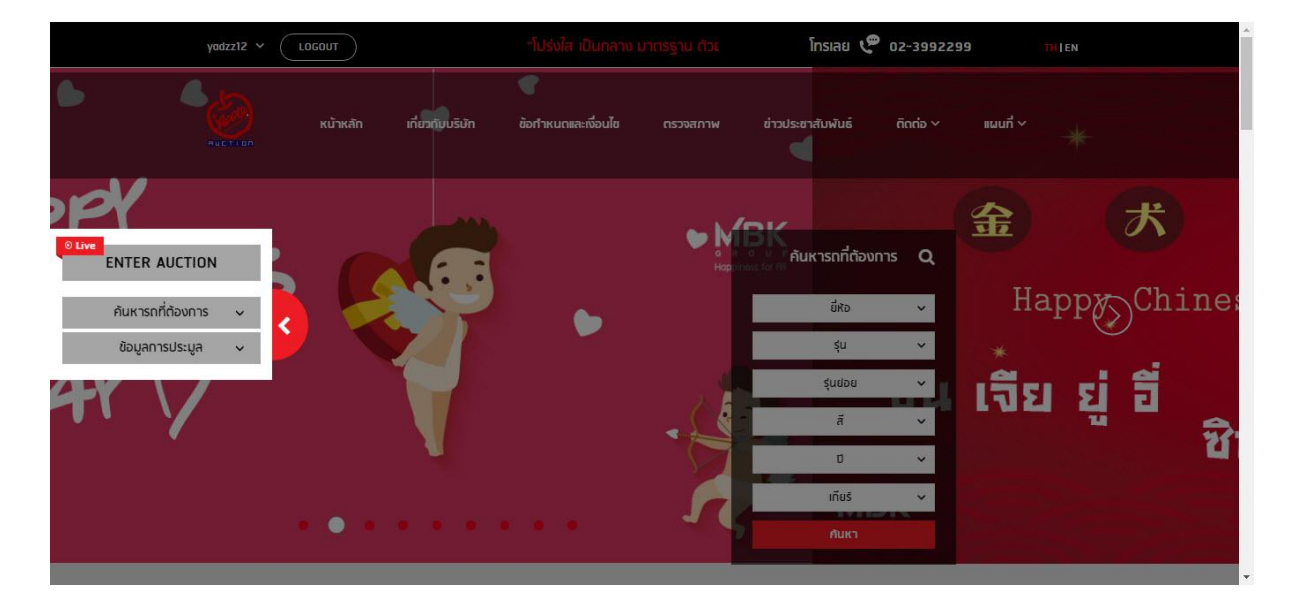

กรณีที่เป็นการเข้าชมการประมูลครั้งแรก ต้องทำการติดตั้งโปรแกรมสำหรับ ชมการประมูลผ่านระบบออนไลน์

| หน้าหลัก เกี่ยวกับบริษัก อังกำหนดและเงื่อนไข ดรวจสภาพ ข่าวประชาสัมพันธ์ ติดก่อ v แผนที่ v                                                                                                    |  |
|----------------------------------------------------------------------------------------------------|--|
| หากระบบไม่เปิด Program Live Bid ให้ Click <u>60</u><br>คำแนะนำสำหรับการเข้าใช้งานครั้งแรก<br>1. กรุณาติดดั้ง Addon<br>1.1 สำหรับ Browser Chrome กรุณาติดตั้ง <u>Chrome Clickone Addon</u><br>1.2 สำหรับ Browser Firefox กรุณาติดตั้ง <u>Firefox Clickone Addon</u><br>1.3 สำหรับ Browser IE ข้ามไปทำข้อ 2<br>2. กรุณาติดตั้ง Microsoft.NET Framework version 4.5.2 โดย download จาก link นี้ <u>DOWNLOAD</u> |  |
|                                                                                                    |  |

เมื่อผู้ใช้งาน ติดตั้งระบบการประมูลออนไลน์ เรียบร้อยแล้วสามารถ กดเข้า ประมูล ออนไลน์ได้ ผ่าน โปรแกรม ตามภาพ (สามารถดูวิธีการได้ที่ วิธีการ ติดตั้งระบบประมูลออนไลน์)

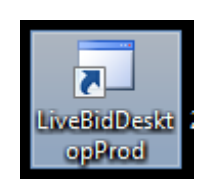

เมื่อผู้ใช้งานติดตั้งโปรแกรมการประมูลออนไลน์เรียบร้อยแล้ว <mark>คลิ๊ก</mark> ที่ตัว โปรแกรม จะขึ้นให้กรอก Username/Password

| 2          | Login        | - 🗆 × |
|------------|--------------|-------|
| Username : |              |       |
| Password : |              |       |
|            | Login Cancel |       |
|            |              |       |

เลือกสถานที่ประมูล / เลือกเลนที่ต้องการรับชม

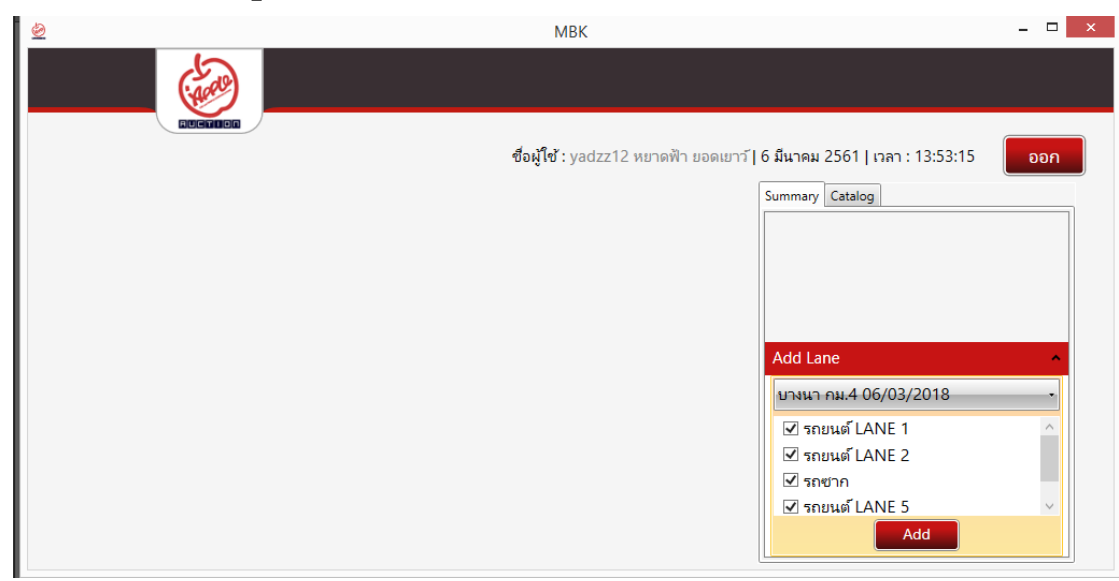

# จากนั้นท่านจะสามารถชมการประมูลผ่านระบบออนไลน์ได้

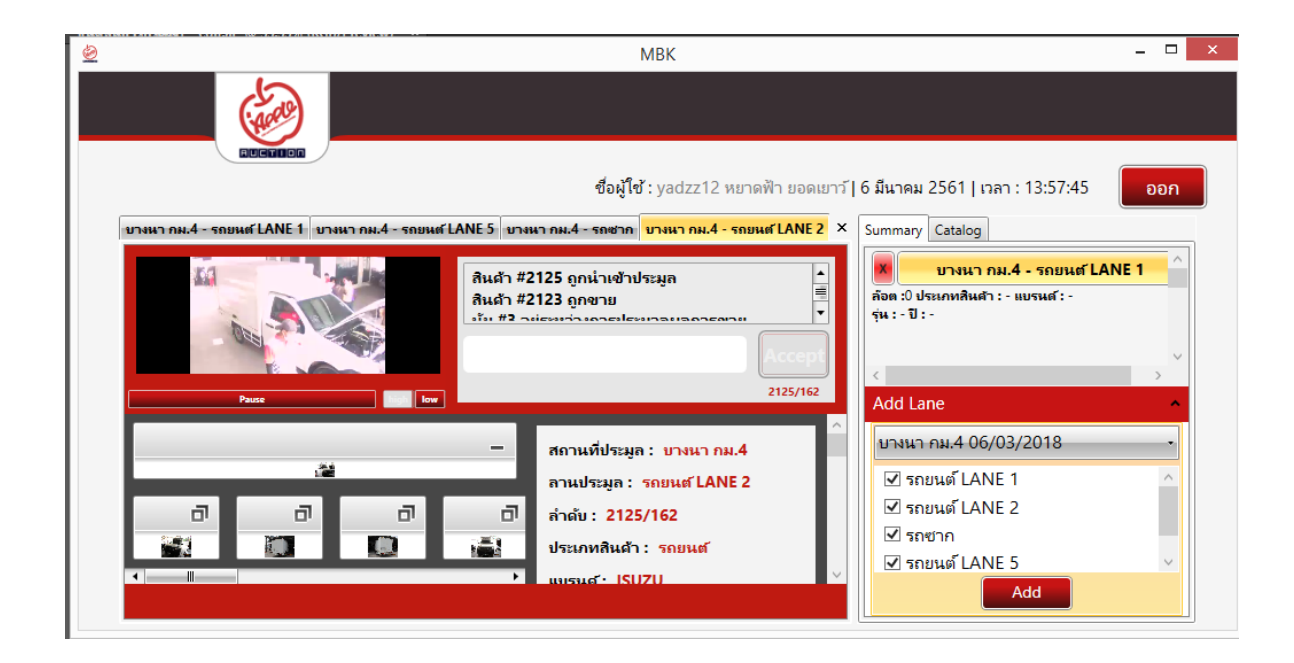

### เรื่องที่ 2. วิธีการประมูลผ่านระบบออนไลน์

เมื่อเปิดเว็บ <u>www.appleauction.co.th</u> แล้วให้คลิ๊ก login

|                                | มระบบประมูลที่เหนือกว่า"                               |                           | โทรเลย 🧶 0                  | 2-3992299 TH I EN    |
|--------------------------------|--------------------------------------------------------|---------------------------|-----------------------------|----------------------|
| หน้าหลัก<br><sup>คนอาาอก</sup> | า เกี่ยวกับบริษัท ข้อกำหเ                              | นดและเงื่อนไข ตรวจสภาพ ข่ | าวประชาสัมพันธ์ ติดต่อ 🗸    | แนนที่ ~             |
|                                | อัตราค่าดำเนินการรกจักรย<br>ดั้งแต่ 1 ก.พ. 2561 เป็นต่ | านยนต่<br>กันไป           | คันหารถที่ต้องการ<br>ยี่ห้อ | Q (1997-2299)        |
| ไม่เกิน 199 ซีซี               | มากกว่า 200–499 ซีซี                                   | ຕັ້ນແຕ່ 500 ซีซี ขึ้นไป   | ξu                          | 🖵 uction 🜔 @THQ1213F |
| 1605                           | 3 210                                                  | 8 560                     | รุ่นย่อย                    | ~                    |
|                                |                                                        | 0,000                     | สี                          | ·                    |
| 🗾 🚵 🌽                          | i i i i i i i i i i i i i i i i i i i                  | <b>) (1)</b>              | ΰ                           |                      |
|                                |                                                        |                           | เทียร์                      |                      |
| หมายเหตุ ** อัต                | าราดังกล่าว รวมภาษีมูลค่าเพิ่ม 7%                      | ອີອີອີອີອີ<br>ແລ້ວ        | ค้นหา                       |                      |
| 1                              | <b>A (537)</b>                                         | (974) (740) (295) (2      |                             | <b>₩</b><br>D~       |

หลังจากขึ้นหน้าจอเข้าสู่ระบบ ท่านกรอกชื่อผู้ใช้งานและรหัสผ่าน โดยเลือกลงชื่อเข้า ใช้งาน

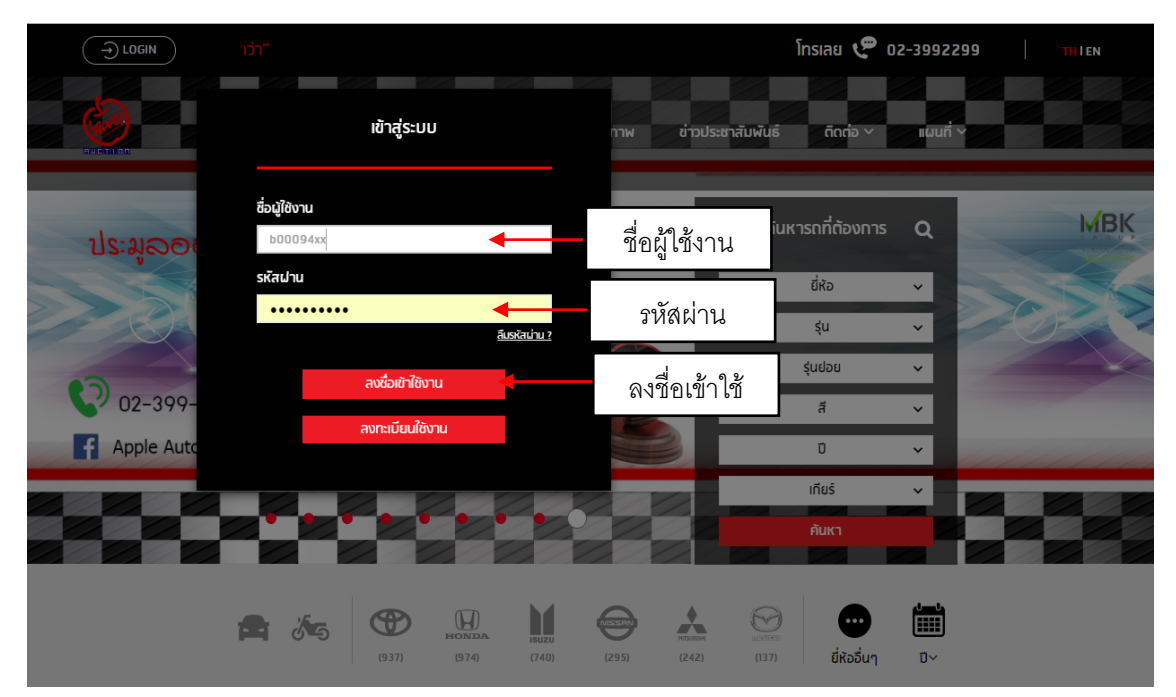

#### เลือกเปิดเมนูตรงลูกศรด้านซ้ายมือ

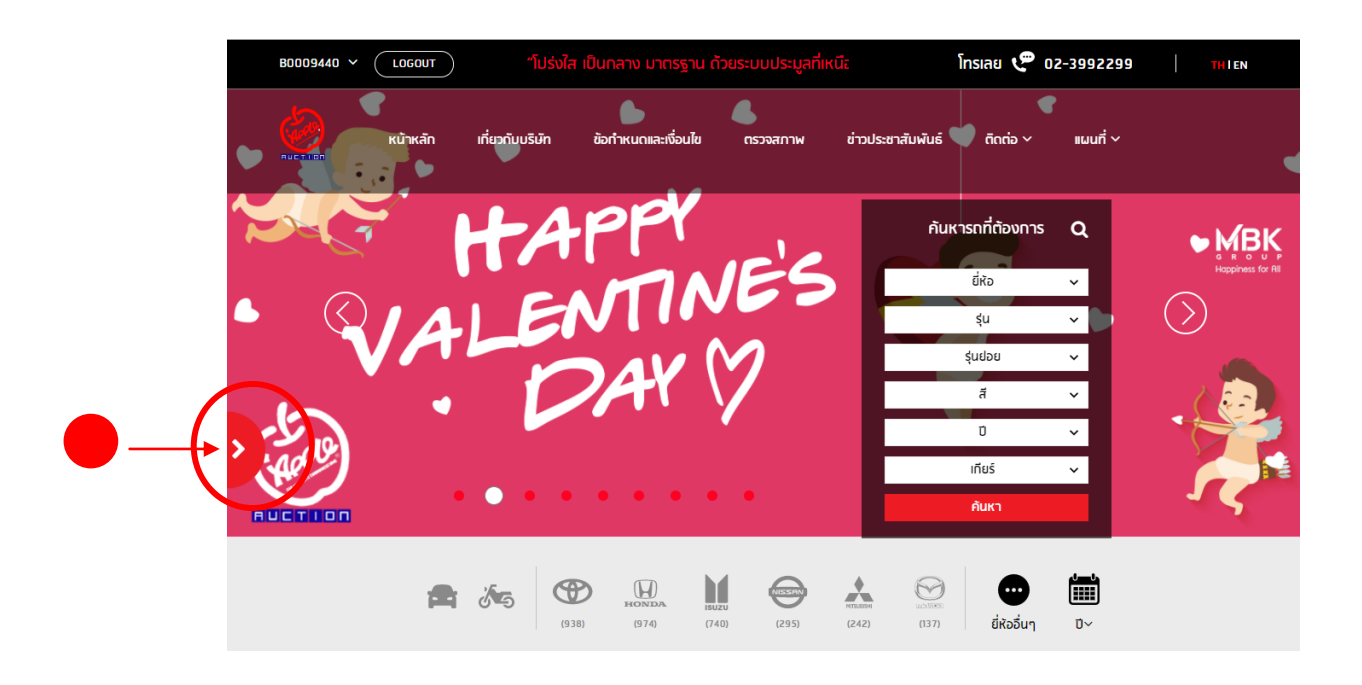

## .หากท่านต้องการลงทะเบียนเพื่อเข้าการประมูลออนไลน์ คลิ้ก REGISTER AUCTION

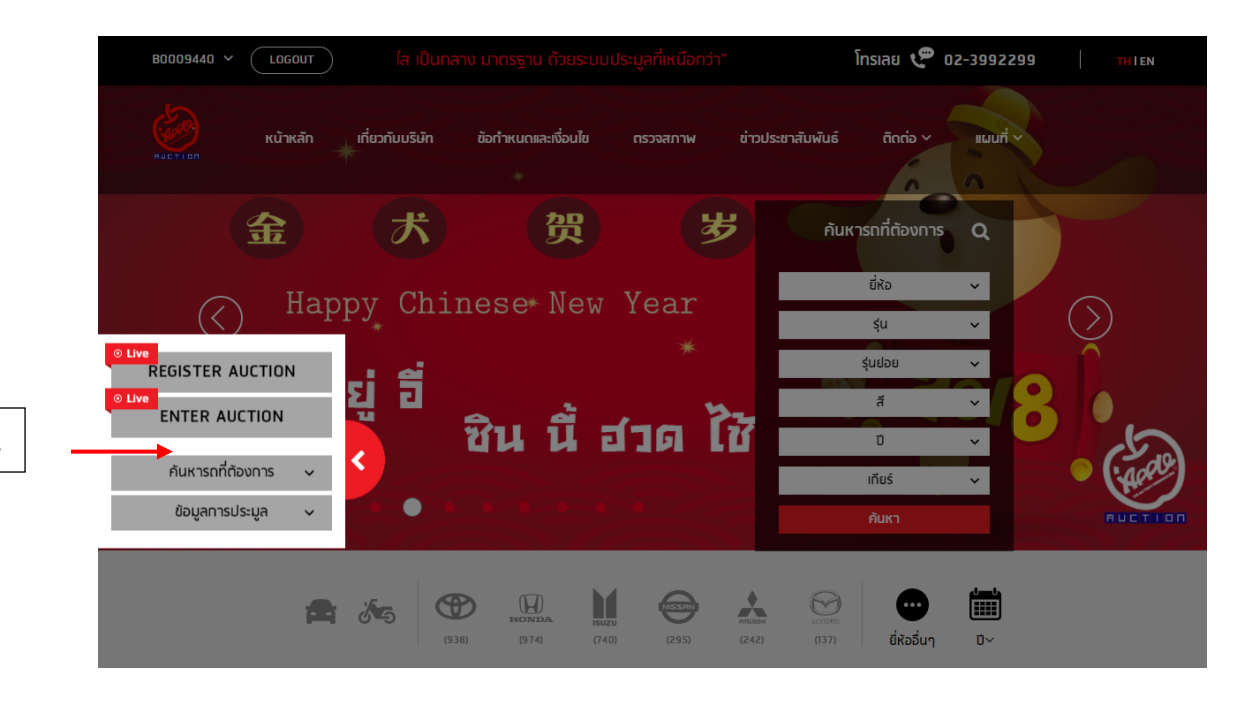

ลงทะเบียน

## อ่านข้อมูลการเข้าประมูล 5.1 กดให้ขึ้นเครื่องหมายถูก 5.2 กดตกลง

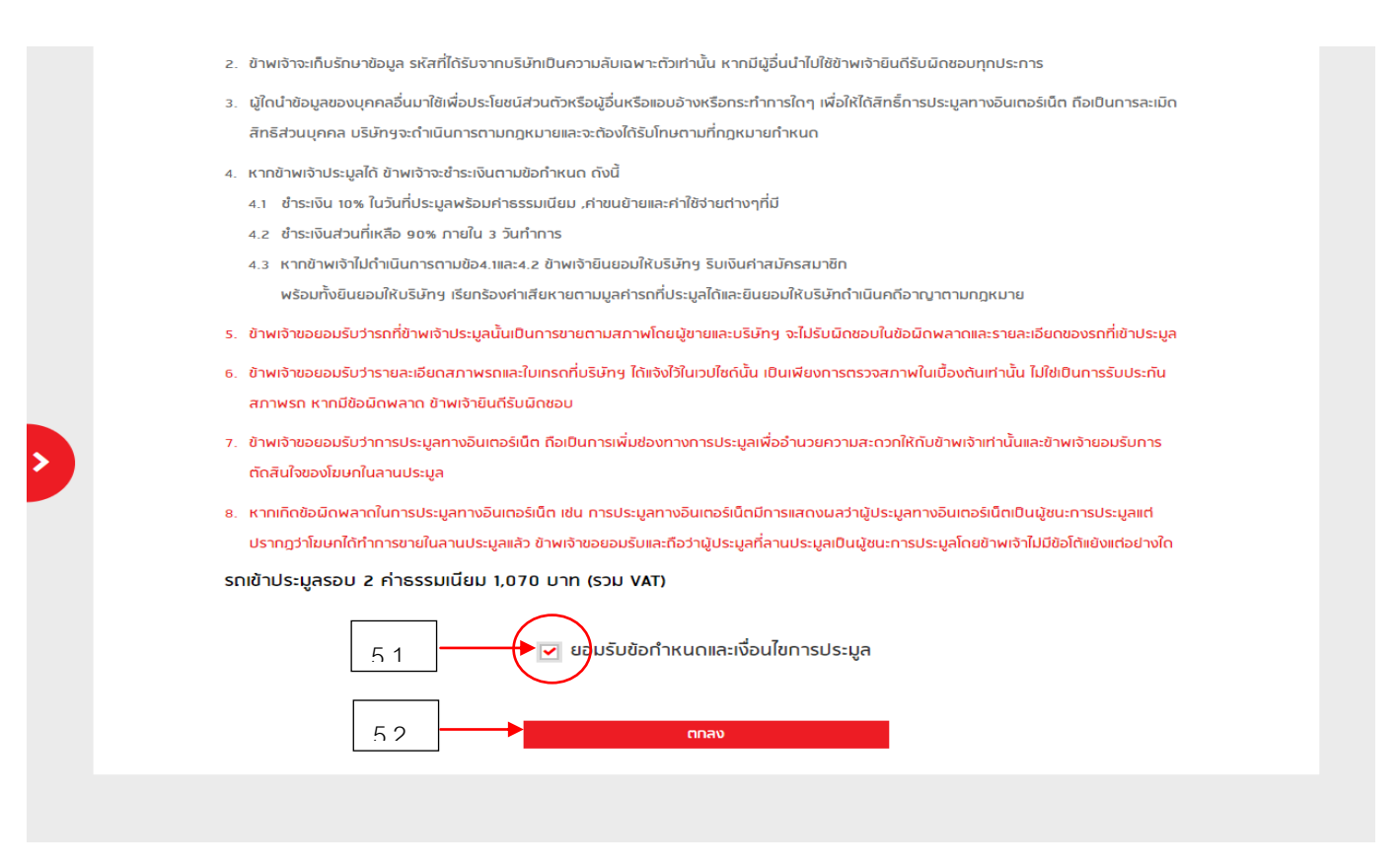

#### เข้าสู่หน้า REGISTER AUCTION 6.1 เลือกสถานที่ที่ต้องการประมูล 6.2 คลิ๊กลงทะเบียน

|     | B0009440 V | LOGOUT   | กว่า"           |                     |               |                   | โทรเลย 🦿 0 | 2-3992299       | THIEN |
|-----|------------|----------|-----------------|---------------------|---------------|-------------------|------------|-----------------|-------|
|     |            | หน้าหลัก | เกี่ยวกับบริษัท | ข้อกำหนดและเงื่อนไข | ตรวจสภาพ      | ข่าวประชาสัมพันธ์ | ติกต่อ ~   | แผนที่ ~        |       |
|     |            |          |                 | REGIS               | TER AUCT      | ION               |            |                 |       |
| 6.2 |            | าะเบียน  |                 |                     |               |                   |            |                 |       |
|     | เลือก      |          | วันที่ประมูล    |                     | สถานที่ประมูล |                   | สเ         | านะการลงทะเบียน |       |
|     |            | )        | 26-02-2561      | ห้างไทวัสดุ พิษต    | นุโลก         |                   |            |                 |       |
|     | 6.1        |          |                 |                     |               |                   |            |                 |       |

หากท่านยังไม่ได้โหลดโปรแกรม Live Bid ให้ท่านเปิดแถบเมนูซ้ายมืออีกครั้ง

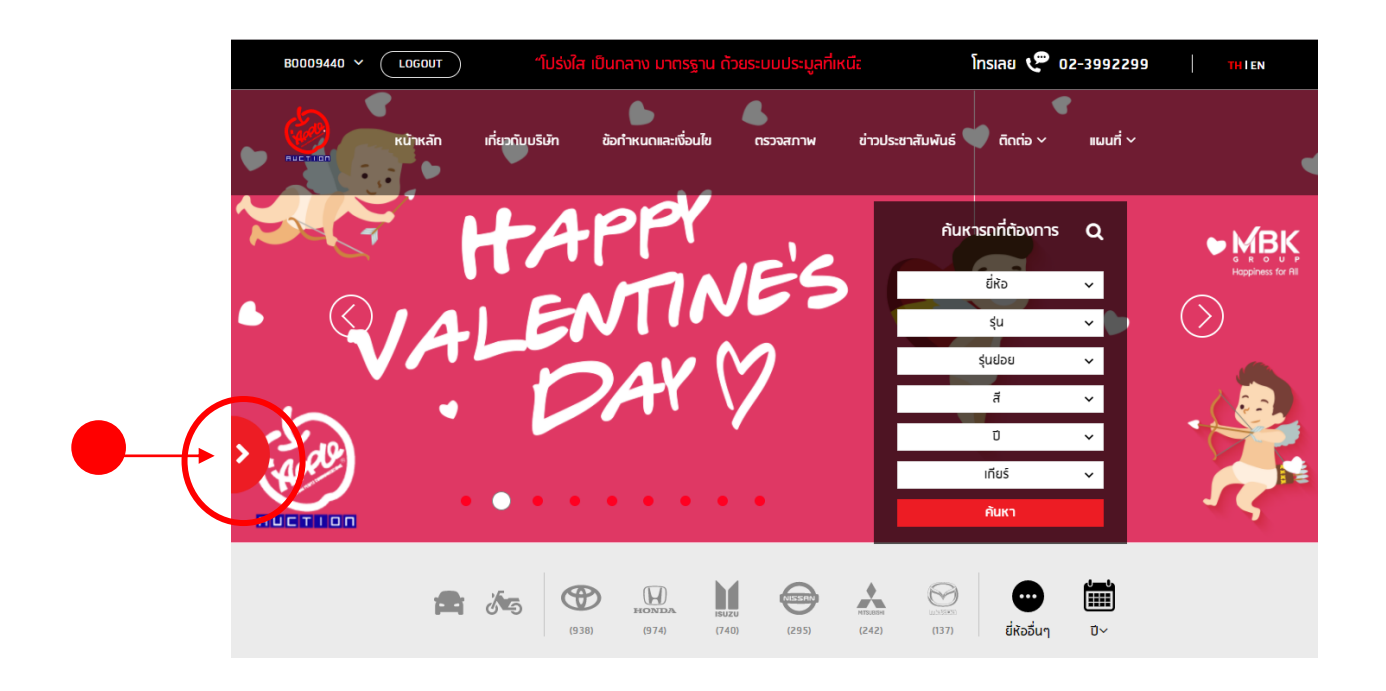

#### ให้ท่านเลือก ENTER AUCTION

|   | B0009440 ~                       | LOGOUT   |                     |                     |               |                   | โทรเลย 🦿 ต    | )2-3992299       | THIEN |
|---|----------------------------------|----------|---------------------|---------------------|---------------|-------------------|---------------|------------------|-------|
|   |                                  | หน้าหลัก | เกี่ยวกับบริษัท     | ข้อทำหนดและเงื่อนไข | ตรวจสภาพ      | ข่าวประชาสัมพันธ์ | ติดต่อ ~      | แผนที่ 🗸         |       |
|   |                                  |          |                     | REGIS               | TER AUCT      | ION               |               |                  |       |
|   | a                                | งทะเบียน |                     |                     |               |                   |               |                  |       |
| Ī | <sup>⊙ Live</sup><br>REGISTER AU | CTION    |                     |                     |               |                   |               |                  | _     |
|   | SIVE     ENTER AUCT              | τιον     | วันที่ประมูล        |                     | สถานที่ประมูล |                   | ਗ             | ถานะการลงทะเบียน |       |
|   | ก้นหารถที่ต้อง                   | inns 🗸   | < <sup>2-2561</sup> | ห้างไทวัสดุ พิษต    | นุโลก         | i                 | ลงทะเบียนแล้ว |                  |       |
| - | ข้อมูลการประ                     | มูล 🗸    |                     |                     |               |                   |               |                  |       |
|   |                                  |          |                     |                     |               |                   |               |                  |       |

### ถ้าเข้าหน้าเว็บแล้วไม่โหลดโปรแกรมอัตโนมัติ ให้คลิ๊ก GO

| B0009440 ~ | LOGOUT   |                                                                                                    |                                                                                                    |                                                                                                  |                                              | โทรเลย 🦿 ต                | )2-3992299 | EN |
|------------|----------|----------------------------------------------------------------------------------------------------|----------------------------------------------------------------------------------------------------|--------------------------------------------------------------------------------------------------|----------------------------------------------|---------------------------|------------|----|
|            | หน้าหลัก | เกี่ยวกับบริษัท                                                                                                    | ข้อทำหนดและเงื่อนไข                                                                                                    | ตรวจสภาพ                                                                                         | ข่าวประชาสัมพันธ์                            | ติดต่อ ~                  | แผนที่ ~   |    |
|            |          |                                                                                                    |                                                                                                    | LIVE BID                                                                                         |                                              |                           |            |    |
|            |          | หากระบบไม่เปิด Pr<br>คำแนะนำสำหรับ<br>1. กรุณาติดตั้ง A<br>1.1 สำหรับ Br<br>1.2 สำหรับ Br<br>1.3 สำหรับ Br<br>2. กรุณาติดตั้ง M | rogram Live Bid ให้ (Lic<br>ม <b>การเข้าใช้งานครั้งแ</b><br>ddon<br>owser Chrome กรุณาติเ<br>owser Firefox กรุณาติ<br>owser IE ข้ามไปทำข้อ 2<br>licrosoft.NET Framewo | k <u>60</u><br>SN<br>ດຕັ້ນ <u>Chrome Click</u><br>ກດັ້ນ <u>Firefox Click</u><br>rk version 4.5.2 | kone Addon<br>cone Addon<br>ໂດຍ download ຈາກ | Go<br>link ữ <u>DownL</u> | OAD        |    |
|            |          |                                                                                                    |                                                                                                    |                                                                                                  |                                              |                           |            |    |

### หากโหลดแล้วให้คลิ๊ก ที่Keep

|          | B0009440 🗸                                     | LOGOUT                                   | บบประมูล                                                                                                    | ที่เหนือกว่า"                                                                                                    |                                                                                                    |                                                            | Însiae 🦿 oz            | 2-3992299 | I | THIEN    |
|----------|------------------------------------------------|------------------------------------------|----------------------------------------------------------------------------------------------------|----------------------------------------------------------------------------------------------------|----------------------------------------------------------------------------------------------------|------------------------------------------------------------|------------------------|-----------|---|----------|
|          |                                                | หน้าหลัก                                 | เกี่ยวกับบริษัท                                                                                                    | ข้อทำหนดและเงื่อนไข                                                                                                    | ตรวจสภาพ                                                                                                    | ข่าวประชาสัมพันธ์                                          | ติดต่อ 🗸               | แผนที่ 🗸  |   |          |
|          |                                                |                                          |                                                                                                    |                                                                                                    | LIVE BID                                                                                                    |                                                            |                        |           |   |          |
|          |                                                |                                          | หากระบบไม่เปิด Pr<br><mark>กำแนะนำสำหรับ</mark><br>1. กรุณาติดตั้ง A<br>1.1 สำหรับ Br<br>1.2 สำหรับ Br<br>1.3 สำหรับ Br<br>2. กรุณาติดตั้ง M | rogram Live Bid ให้ Clin<br>J <b>การเข้าใช้งานครั้งเ</b><br>ddon<br>owser Chrome กรุณาติ<br>owser Firefox กรุณาติ<br>owser IE ข้ามไปทำข้อ J<br>ficrosoft.NET Framewo | ck <u>GO</u><br>ISN<br>iດຕັ້ນ <u>Chrome Clic</u><br>ດຕັ້ນ <mark>Firefox Click</mark><br>2<br>ork version 4.5.2 | <mark>skone Addon</mark><br>cone Addon<br>โดย download จาก | link นี้ <u>DOWNLO</u> | IAD       |   |          |
| <b>A</b> | This type of file can I<br>want to keep MBK.Li | narm your computer<br>veBiapplication an | : Do you<br>yway?                                                                                                    | Discard                                                                                                    |                                                                                                    |                                                            |                        |           |   | Show all |
|          | want to keep wordt                             |                                          | yindy.                                                                                                    | Ļ                                                                                                    |                                                                                                    |                                                            |                        |           |   |          |

#### เมื่อดาวโหลดเสร็จ คลิ๊กเพื่อลงโปรแกรม

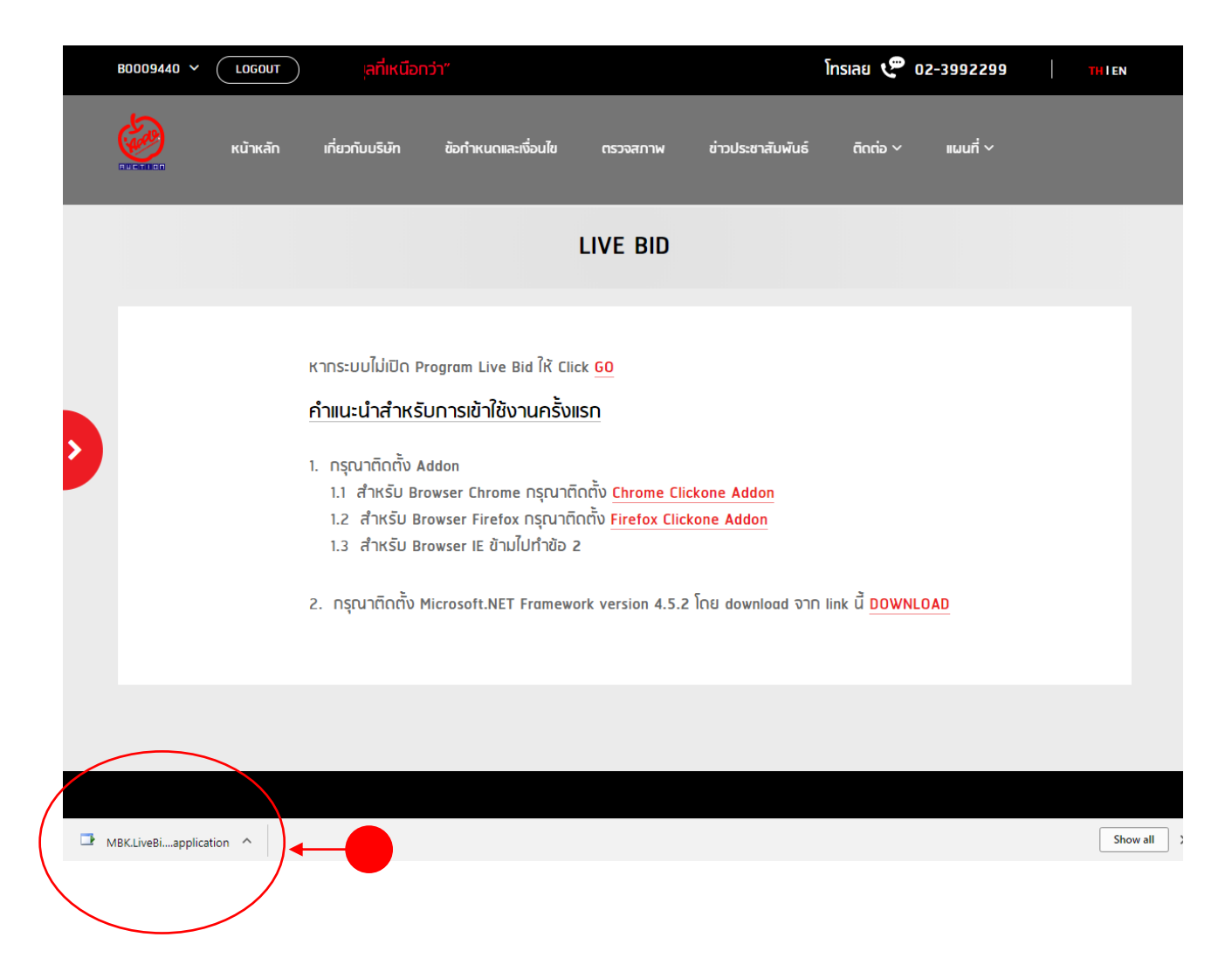

#### เมื่อขึ้นหน้าจอดังภาพให้กด save file

| Opening MBK.LiveBid.Bidder.Desktop.appl | ication      | ×     |
|-----------------------------------------|--------------|-------|
| You have chosen to open:                |              |       |
| 📑 MBK.LiveBid.Bidder.Desktop.appli      | ication      |       |
| which is: Application Manifest (5.8     | KB)          |       |
| from: http://auction.appleauction.c     | co.th        |       |
| Would you like to save this file?       | $\frown$     |       |
|                                         | Save File Ca | incel |
|                                         |              | 10.11 |

#### กดลงโปรแกรม คลิ๊ก Install

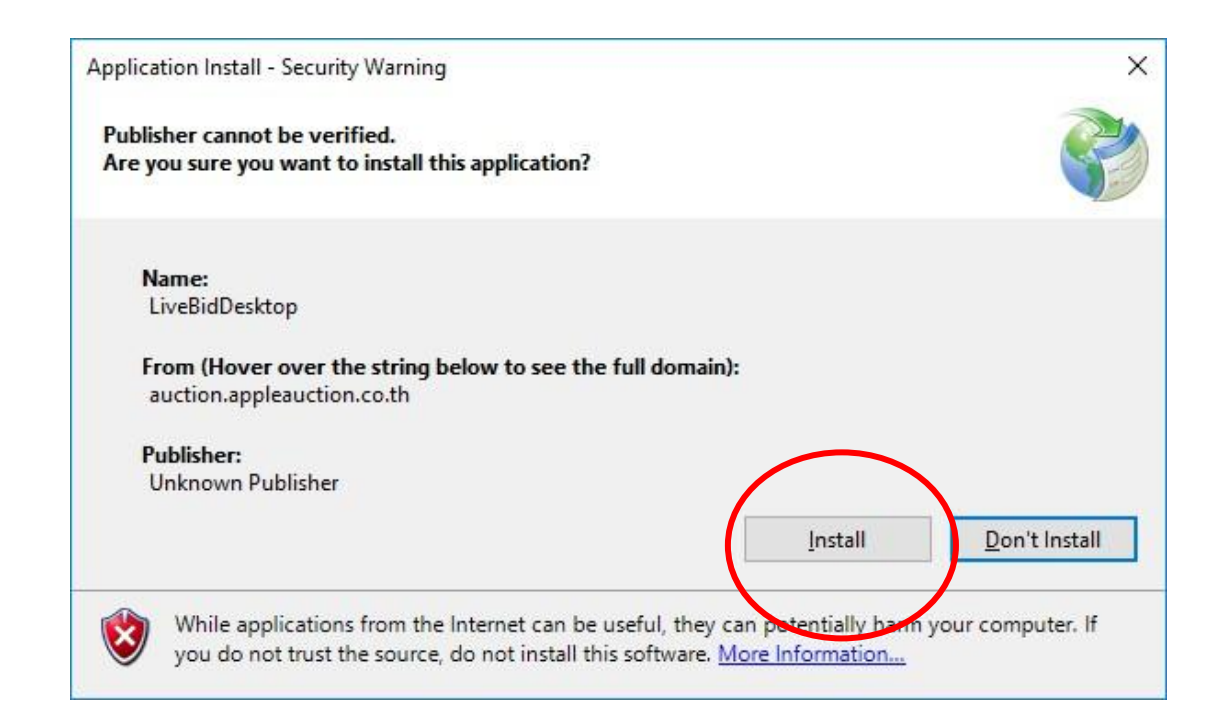

#### รอจนกว่าโปรแกรมดาวโหลดเสร็จ

| (4%) Inst    | alling Liv           | reBidDesktop                                                          | <u>969</u> |            | ×    |
|--------------|----------------------|-----------------------------------------------------------------------|------------|------------|------|
| Installin    | ng LiveBi            | dDesktop                                                              |            |            |      |
| This<br>duri | may tak<br>ng the in | e several minutes. You can use your computer to do oth<br>stallation. | er tasks   | :          | S    |
|              | Name:                | LiveBidDesktop                                                        |            |            |      |
|              | From:                | auction.appleauction.co.th                                            |            |            |      |
|              | Downlo               | ading: 4.71 MB of 96.7 MB                                             |            |            |      |
|              |                      |                                                                       |            | <u>C</u> a | ncel |

## สำหรับการติดตั้ง Addon บน Chorme

|  | ~ ( | LOGOUT   | )                                                                                                    |                                                                                                    |                                                                          | ป็นกลาง มาตรฐ                                                                                         |                                      |                              | โทรเลย 🤇            | 02-3992  | 299 | THIEN |  |
|--|-----|----------|----------------------------------------------------------------------------------------------------|----------------------------------------------------------------------------------------------------|--------------------------------------------------------------------------|----------------------------------------------------------------------------------------------------|--------------------------------------|------------------------------|---------------------|----------|-----|-------|--|
|  |     | หน้าหลัก | เกี่ยวกับบริษัท                                                                                                    | ข้อทำหนดและ                                                                                                    | เงื่อนไข                                                                 | ตรวจสภาพ                                                                                              | ข่าวประช                             | าสัมพันธ์                    | ติดต่อ              | ~ แผนที่ |     |       |  |
|  |     |          |                                                                                                    |                                                                                                    |                                                                          | LIVE BID                                                                                              |                                      |                              |                     |          |     |       |  |
|  |     |          | หากระบบไม่เปิด P<br>คำแนะนำสำหรั<br>1. กรุณาติดตั้ง A<br>1.1 สำหรับ B<br>1.2 สำหรับ B<br>1.3 สำหรับ B<br>2. กรุณาติดตั้ง I | rogram Live B<br><u>บทารเข้าใช้ง</u><br>.ddon<br>owser Chrome<br>rowser Firefox<br>rowser IE ข้ามไ<br>Microsoft.NET | iid ให้ Clia<br>านครั้งแ<br>- กรุณาติ<br>กรุณาติ<br>ไปทำข้อ 2<br>Framewo | ck <u>GO</u><br>ISN<br>ດຕັ້ນ <u>Chrome Cli</u><br>ດຕັ້ນ <u>Firefox Clic</u><br>2<br>ork version 4.5.4 | ckone Add<br>kone Addo<br>? โดย down | <u>on</u><br>וח<br>ווסמל סרח | link นี้ <u>DOV</u> | VNLOAD   |     |       |  |
|  |     |          |                                                                                                    |                                                                                                    |                                                                          |                                                                                                    |                                      |                              |                     |          |     |       |  |

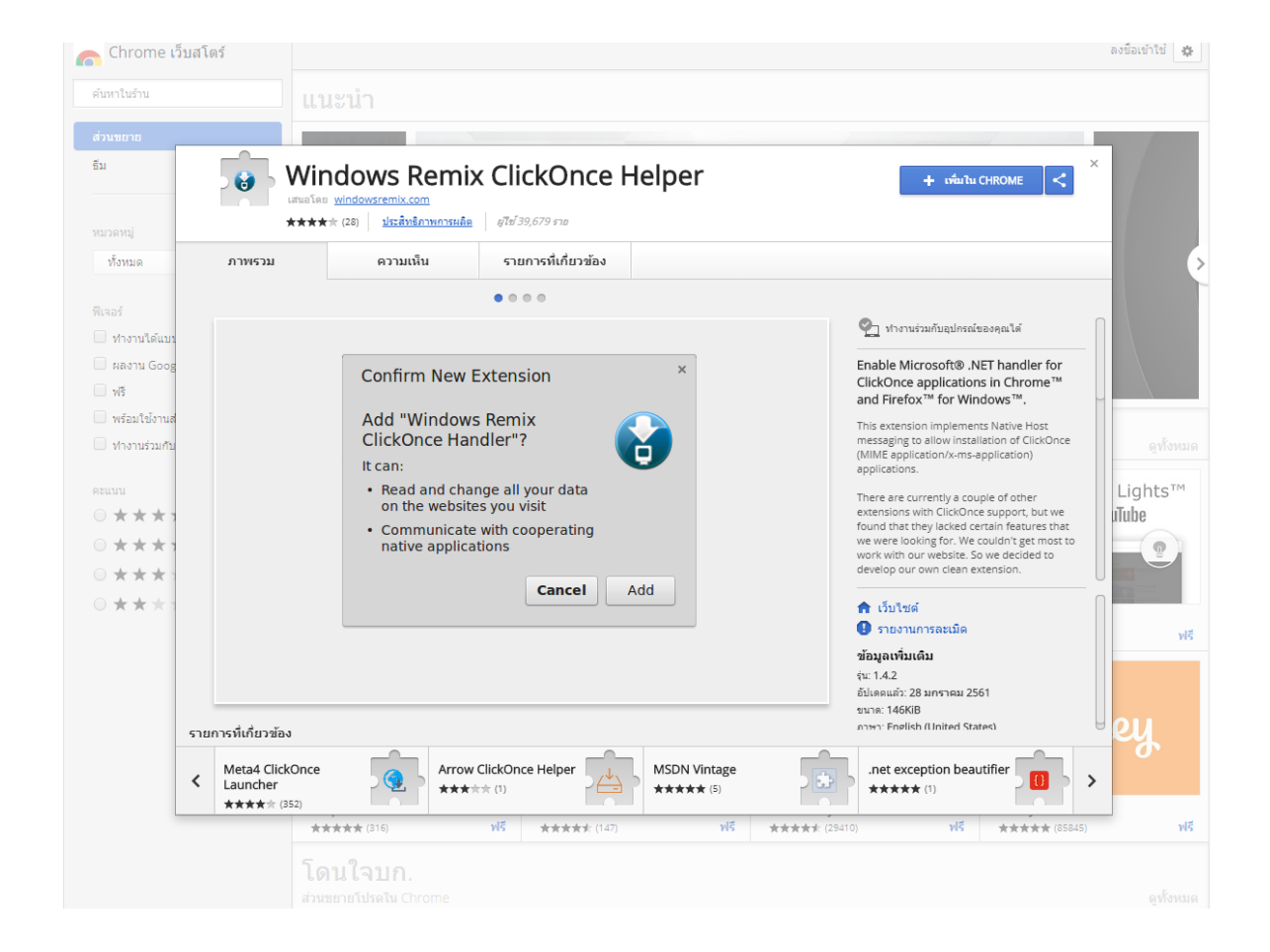

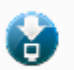

# เพิ่ม "Windows Remix ClickOnce Helper" หรือไม่

|                  | J                                                                                                    |               |
|------------------|----------------------------------------------------------------------------------------------------|---------------|
|                  | ส่วนขยายหรือแอปพลิเคขันสามารถ:                                                                                                    |               |
|                  | อ่านและเปลี่ยนแปลงข้อมูลทั้งหมดบนเว็บไซต์ที่คุณเข้าชม                                                                                                    |               |
|                  | สื่อสารกับแอปพลิเคชันการประสานงานที่มาพร้อมเครื่อง                                                                                                    |               |
|                  |                                                                                                    |               |
|                  | เพมส่วนขยาย ยกเลก                                                                                                    |               |
|                  |                                                                                                    |               |
|                  |                                                                                                    |               |
|                  | Plugin Installer                                                                                                    |               |
| One              | ClickOnce for Chrome and Firefox time plugin installation steps                                                                                                    |               |
| Step             | 1<br>Mon this extension is installed as undeted, a haloor file is dranged under the arrow on the bettem left of the page                                                                     |               |
| Ċ                | This type of file can harm your computer. Do you Keep Discard                                                                                                    |               |
| Step             | want to keep winmixClickOnceHelexe anyway?                                                                                                    |               |
| (<br>I           | Click the file "winnix/ClickOnceHelper.exe" to perform the Native Host plugin registration.<br>n some cases, you may see a security warning dialog. Click Confirm it to register the plugin. |               |
| W                | indows 10 notice<br>auchases Smart Sreate anabiled Windows will be to prevent you from execution unknown files                                                                               |               |
| 1<br>Step        | Click More Info: More Info: 2 Check the box: 2 I understand 3 Install: Run anyway                                                                                                    |               |
| 010p<br>/        | windows.Remix ClickOnce helper                                                                                                    |               |
|                  | Windows Remix ClickOnce helper installed successfully.                                                                                                    |               |
|                  | ОК                                                                                                    |               |
| Why?<br>U        | ninstall information                                                                                                    |               |
| lf               | ou remove this extension, you can uninstall the Windows Remix ClickOnce helper from the Control Panel.                                                                                       |               |
|                  |                                                                                                    |               |
|                  |                                                                                                    | Windcenix     |
| winmixClickOnceH | exe ^                                                                                                    | แสดงทั้งหมด 🗙 |
|                  |                                                                                                    |               |
|                  |                                                                                                    |               |
|                  |                                                                                                    |               |
|                  |                                                                                                    |               |
|                  | Windows Remix ClickOnce helper                                                                                                    |               |
|                  |                                                                                                    |               |
|                  | Windows Remix ClickOnce helper installed successfully.                                                                                                    |               |

ОК

# สำหรับการติดตั้ง Addon บน FireFox

|   | ~ LOGOUT | )                                                                                                    |                                                                                                    | เป็นกลาง มาตรฐา                                                                          |                           | โทรเลย 🦿 0                      | 2-3992299 | THIEN |   |
|---|----------|----------------------------------------------------------------------------------------------------|----------------------------------------------------------------------------------------------------|------------------------------------------------------------------------------------------|---------------------------|---------------------------------|-----------|-------|---|
|   | หน้าหลัก | เกี่ยวกับบริษัท                                                                                                    | ข้อทำหนดและเงื่อนไข                                                                                                    | ดรวจสภาพ                                                                                 | ข่าวประชาสัมพันธ์         | ติดต่อ 🗸                        | แผนที่ ~  |       | l |
|   |          |                                                                                                    |                                                                                                    | LIVE BID                                                                                 |                           |                                 |           |       |   |
| > |          | หากระบบไม่เปิด Pi<br><mark>คำแนะนำสำหรับ</mark><br>1. กรุณาติดตั้ง A<br>1.1 สำหรับ Brd<br>1.2 สำหรับ Brd<br>1.3 สำหรับ Brd | rogram Live Bid ให้ C<br>ม <b>การเข้าใช้งานครั้ง</b><br>ddon<br>owser Chrome กรุณา<br>owser Firefox กรุณา<br>owser IE ข้ามไปทำข้อ | lick <u>60</u><br>DIISN<br>ຕົດຕັ້ນ <u>Chrome Cli</u><br>ຕົດຕັ້ນ <u>Firefox Clic</u><br>2 | ckone Addon<br>kone Addon |                                 |           |       |   |
|   |          | 2. กรุณาติดตั้ง M                                                                                                    | licrosoft.NET Framev                                                                                                    | work version 4.5.2                                                                       | ? โดย download אור        | ו link นี้ <mark>DOWNL</mark> I | DAD       |       |   |

|                                                                                                    |                                                         |                | Develope              | r Hub 🖉 Register or Log in    |
|----------------------------------------------------------------------------------------------------|---------------------------------------------------------|----------------|-----------------------|-------------------------------|
| Firefox Add-ons Explore Extension                                                                                                    | s Themes More 🗸                                         |                | <b>Q</b> Find add-ons | $\rightarrow$                 |
|                                                                                                    |                                                         |                |                       |                               |
|                                                                                                    |                                                         | 1,278<br>Users | 7<br>Ratings          | <b>★★★★</b><br>Overall Rating |
| Breez ClickOnce                                                                                                    |                                                         |                |                       |                               |
| Breez ClickOnce enables ClickOnce support in Mozilla Firefox.<br>It is required to be able to launch any Windows Forms or Windows<br>Foundation application that is based on Microsoft's ClickOnce tech | Presentation + Add to Firefox<br>anology.               |                |                       |                               |
| Rate your experience                                                                                                    | Screenshots                                             |                |                       |                               |
| How are you enjoying your experience with Breez ClickOnce?                                                                                                    | Easily launch ClickOnce applications in Mozilla Firefox |                |                       |                               |

| Eile Edit View Higtory Bookmarks Loois Help                                                                                                    |                         | c   | 1 | ×  |
|----------------------------------------------------------------------------------------------------|-------------------------|-----|---|----|
| 🤣 Live Bid - AppleAuction.co.th 🗙 🔆 Breez ClickOnce - Add-ons for 🗙 🕂                                                                                                    |                         |     |   |    |
| (←) → C <sup>2</sup>                                                                                                    | $\overline{\mathbf{A}}$ | 111 | 1 | ≡  |
| 🔗 ແລະເບທີສກາຈປລະມູລຣກ ຣກ 🛞 Login 🤌 Ap 🔽 Add Breez ClickOnce? U - CPU ນົລ 📱 CPU ນົລສັລ ຮານ ຣາຂາດູ 🛅 ໃຫ້ລ່ານຫລັດ<br>It requires your permission to:                                                                           |                         |     |   | ^  |
| Breez ClickOr     • Access your data for all websites     • Exchange messages with programs other than Firefox     by Breez                                                                                                 |                         |     |   | l. |
| Breez ClickOnce enables ClickOnce support in Mozilla Firefox.<br>It is required to be able to launch any Windows Forms or Windows Presentation<br>Foundation application that is based on Microsoft's ClickOnce technology. |                         |     |   |    |
| Rate your experience Screenshots                                                                                                    |                         |     |   |    |
| How are you enjoying your experience with Breez ClickOnce? Log in to rate this extension                                                                                                    |                         |     |   |    |
| Report this add-on for abuse                                                                                                    |                         |     |   |    |
| Read all 5 reviews                                                                                                    |                         | >   |   | *  |

เข้าการประมูล Live bid กรอกชื่อผู้ใช้ รหัสผ่าน และกด Login

|              | <u>/11</u> 5 |              | ×            |            |
|--------------|--------------|--------------|--------------|------------|
|              |              | -            | [            | ชื่อผู้ใช้ |
|              |              |              |              | รหัสผ่า    |
| Login Cancel |              |              |              |            |
|              | Login Cancel | Login Cancel | Login Cancel | - C ×      |

#### เรื่องที่ 3. วีธีการประมูลด้วยการฝากราคา Proxy Bid

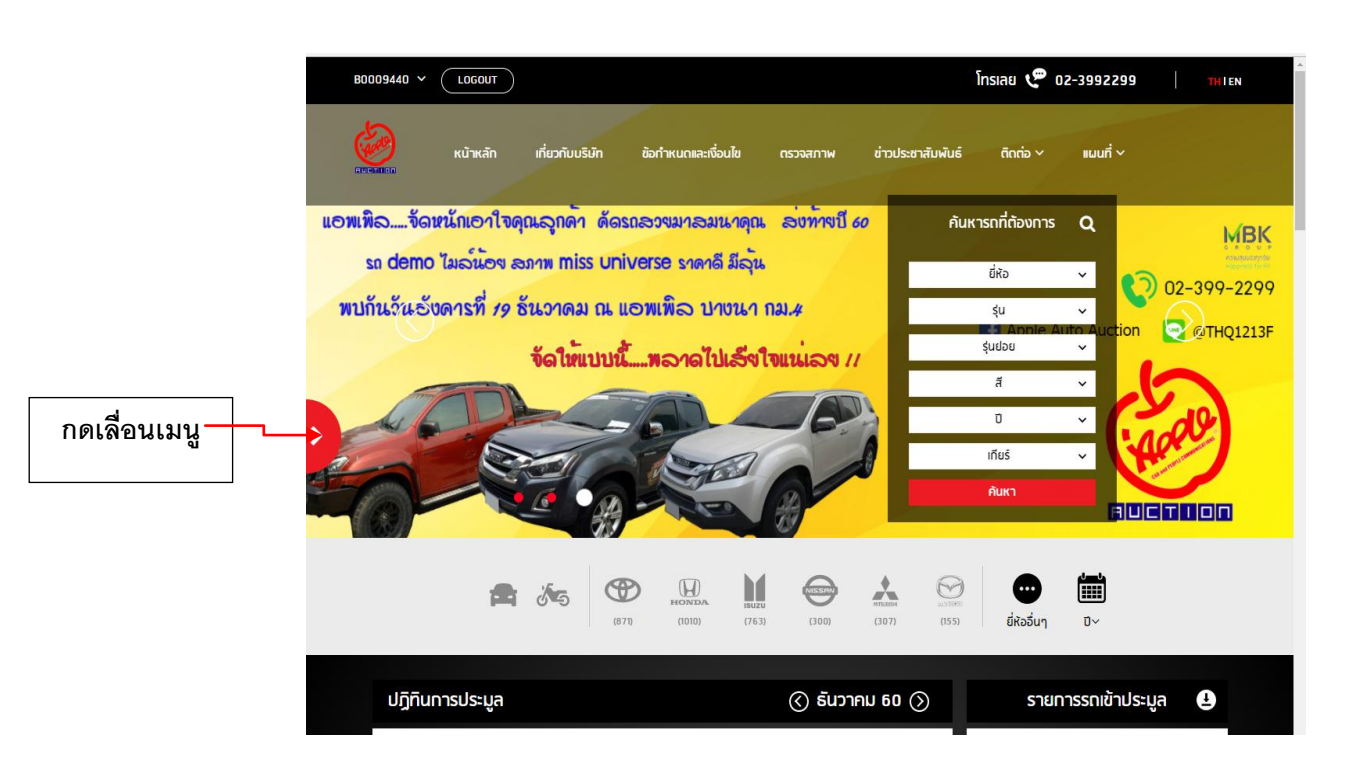

#### ทำการ Log In เข้าสู่ระบบ ที่มุมซ้ายบน

#### เลือกข้อมูลการประมูล→รายการ Proxy Bid

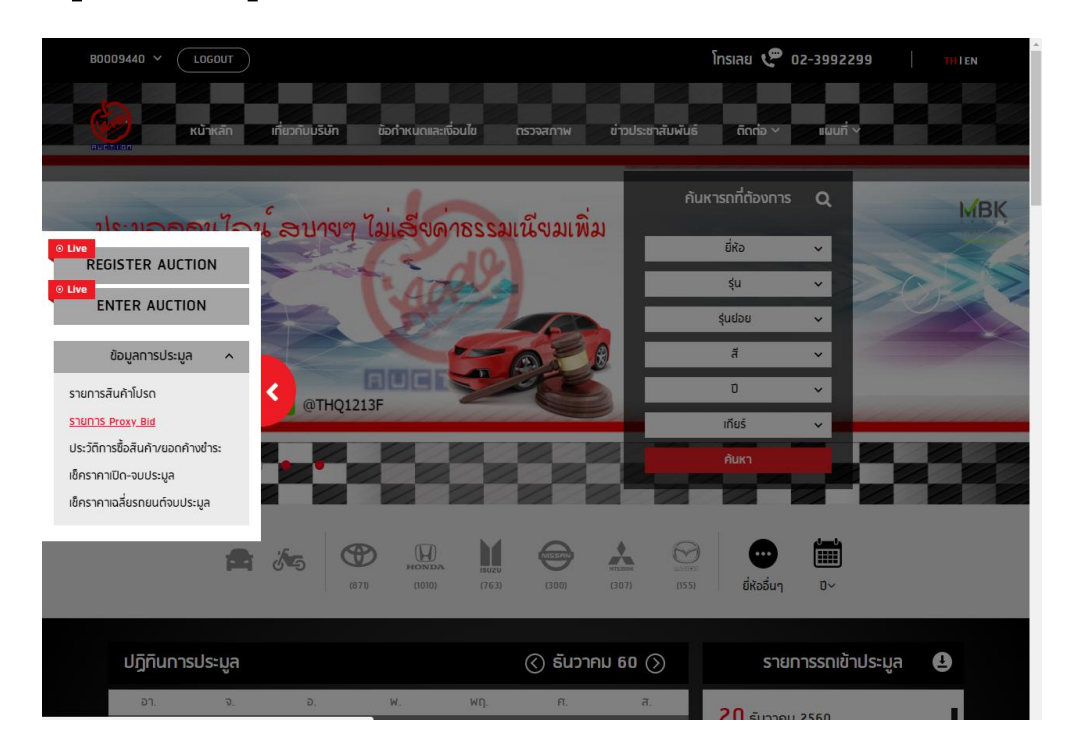

# กดปุ่ม "เพิ่มรายการ"

|   | B0009440 ¥      | LOGOUT                      | ) กลาง มาเ        | ารฐาน ด้วยระบบประมู | ลที่เหนือกว่า"   | ſ                  | İnsiae 🥐 oz        | 2-3992299 | THIEN              |  |
|---|-----------------|-----------------------------|-------------------|---------------------|------------------|--------------------|--------------------|-----------|--------------------|--|
|   |                 | หน้าหลัก                    | เกี่ยวกับบริษัท   | ข้อทำหนดและเงื่อนไข | ตรวจสภาพ         | ข่าวประชาสัมพันธ์  | ติดต่อ 🗸           | แผนที่ ~  |                    |  |
|   |                 |                             |                   | รายเ                | INS PROXY        | BID                |                    |           |                    |  |
|   | เพิ่มรายกา      | IS                          | ลมรายการ          | •                   |                  |                    |                    |           |                    |  |
| > | คุณสามารถพ      | มรายการ Proxy<br>กประมูล รา | ศาประกัน รูปภาพส์ | iนค้า หมวดสินค้า    | รายละเอียดสินค้า | ทะเบียน เลขเครื่อง | ເລຍຕັວດັນ          |           | รายละเอียดการประมุ |  |
|   | Record per page | ≥ 10 ▼                      |                   |                     |                  |                    |                    |           |                    |  |
|   |                 |                             |                   |                     |                  |                    |                    |           |                    |  |
|   | ะเว้าหาวัก      |                             |                   |                     | tion             |                    | Control Dotail     |           |                    |  |
|   | เกี่ยวกับบริษัท |                             |                   | 1658 N.UNVUN-       | ตราด             |                    | Tel : +(66) 2399 ; | 2299      |                    |  |
|   | ข้อทำหนดและเงื่ | อนไข                        |                   | แขวงบางนา เขต       | บางนา            |                    | Fax : +(66) 2399   | 2244      |                    |  |

# หน้า Pop Up ค้นหาจะแสดงขึ้นมา

.

| กดเลือกสถานที่ประมูลที | สดานที่ประมูล              | киз    | อดสินค้า   |                  |  |
|------------------------|----------------------------|--------|------------|------------------|--|
| ต้องการจะฝากราคา       | บางนา กม.4 (โตโยต้า ชัวร์) | ✓ □    | รุณาเลือก  | ~                |  |
|                        | วันที่ประมูล               | ถึง    |            |                  |  |
|                        |                            |        |            | J                |  |
|                        | ยี่ห้อ                     | şu     |            |                  |  |
|                        | กรุณาเลือก                 | ✓ ∩    | รุณาเลือก  | ~                |  |
|                        | ทะเบียน                    |        |            |                  |  |
|                        | ค้นหา                      |        | ล้างข้อมูล |                  |  |
|                        |                            |        |            |                  |  |
| SI                     | ปกาพสินค้า รายละเอียดก     | รประนล | Lot No. 🗸  | รายละเอียดสินค้า |  |

 $\times$ 

### กดฝากราคาคันที่ต้องการ แล้วบันทึก

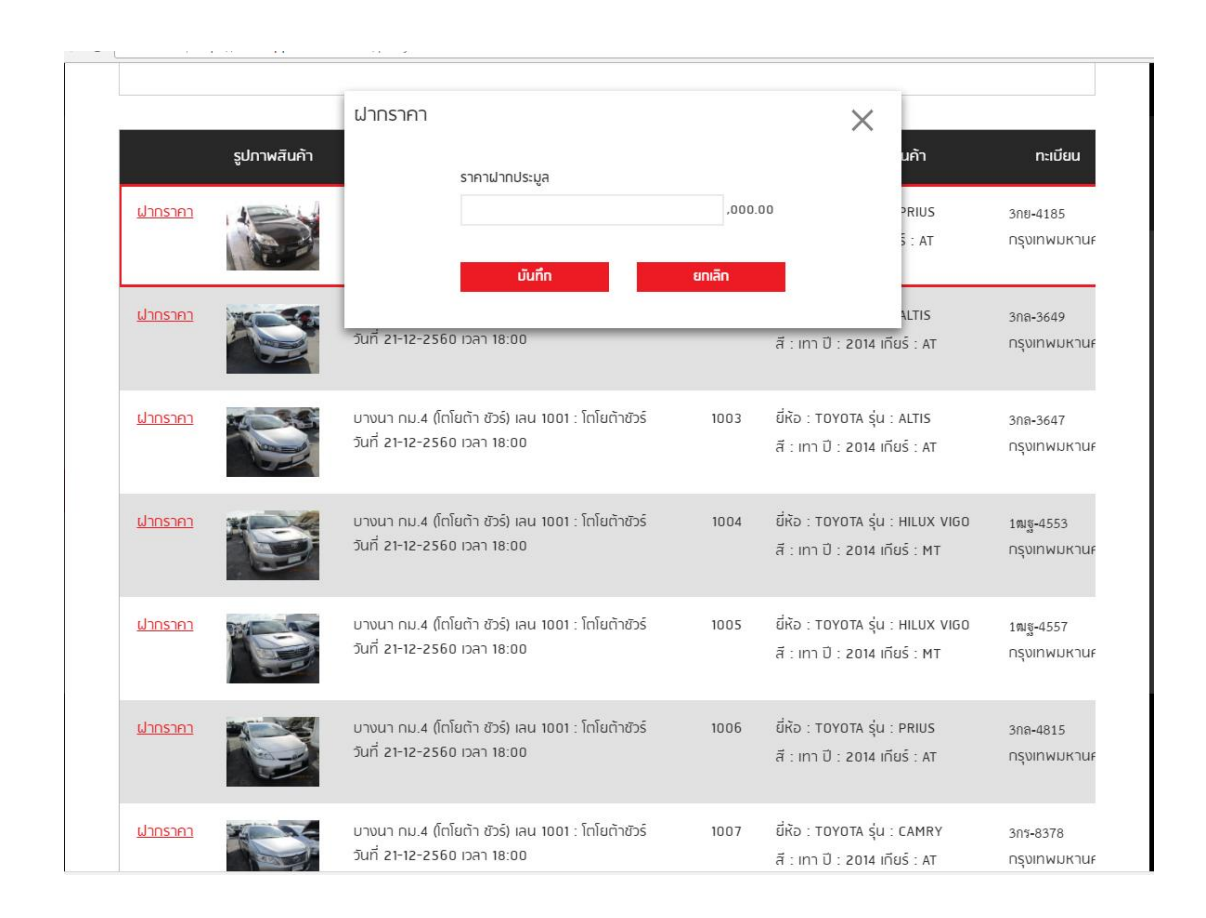

เมื่อบันทึกแล้ว ข้อมูลจะแสดงในหน้า "รายการ Proxy Bid" โดยท่าน สามารถแก้ไขได้จนถึงเวลาก่อนการประมูล 1 ชั่วโมง ในแต่ละรอบการ ประมูล

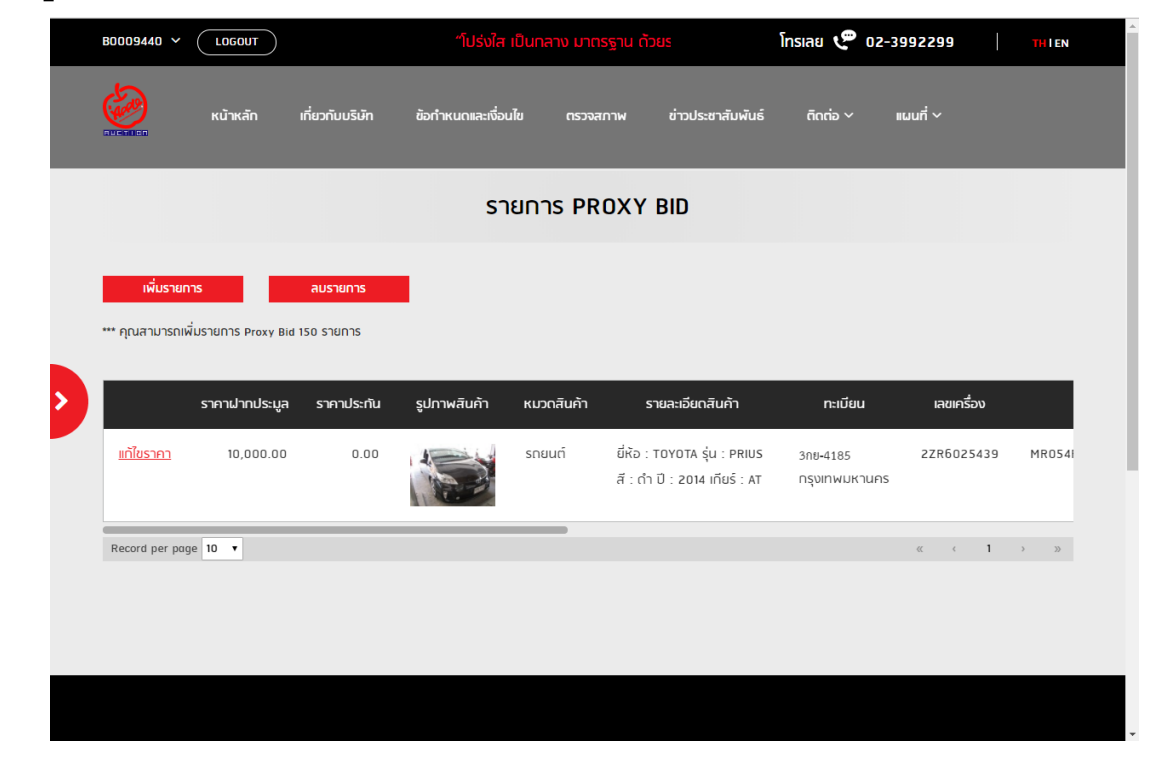